# これだけでできる InDesignからPDFの 電子書籍を作る方法

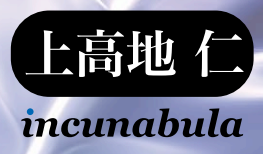

## 

| <b>モニタ閲覧用フォーマットでもあった PDF</b><br>電子書籍で再び脚光を浴びるモニタ閲覧用 PDF                                             | • 6 |
|----------------------------------------------------------------------------------------------------|-----|
| モニタ閲覧用ファイルフォーマットに PDF を使うメリットとは<br>AZW や EPUB ではレイアウトに制限があるが PDF にはない                               | • 8 |
| iPhone 用、iPad 用の閲覧用 PDF を作成するコツ                                                                     | 10  |
| <b>iPhone、iPad でカラーマネージメントして表示できるか</b><br>CMYK カラーの彩度が高くなる iPad での表示<br>iPad では PDF を RGB に変換して表示する | 14  |

ICC プロファイルは埋め込んで PDF 書き出しする

### 

|   | イアウトメニューから目次スタイルを作成する<br>次の基本はドキュメントの文書構造にある<br>イアウトメニューから目次スタイルを作成する<br>次の段落スタイルに [項目スタイル]を指定する<br>次の段落スタイルに [ページ番号]を指定する<br>ベル]を指定してブックマークの階層を指定する<br>ープション]を設定して目次を割り当ててレイアウトする<br>イアウトメニューから [目次]を割り当ててレイアウトする | 20 |
|---|----------------------------------------------------------------------------------------------------|----|
|   | <b>ックマークパネルでブックマークを編集する</b><br>DF ブックマークを作成してブックマークパネルに反映する<br>ックマークを追加して編集する                                                                                                    | 34 |
|   | <b>イパーリンクバネルでハイバーリンクを設定する</b><br>イパーリンクパネルでハイパーリンクを直接指定する<br>規ハイパーリンク先を指定してハイパーリンクを指定する                                                                                                    | 38 |
|   | <b>試と表]の索引バネルで索引を作成する</b><br>キストを選択して索引を作成する<br>引を生成してレイアウトする                                                                                                    | 42 |
|   | <b>イパーリンクに印刷しないプリント属性を指定する</b><br>イパーリンクボタンに印刷しないプリント属性を指定する                                                                                                    | 44 |
|   | <b>互参照ソース」を指定してテキストを参照する</b><br>イパーリンクパネルで相互参照を指定する<br>目互参照形式] で[形式]を指定する                                                                                                    | 46 |
| 第 | 章 InDesign CS3 で書き出す閲覧用 PDF 作成ガイド                                                                                                    | 49 |

| ステップ 1 | InDesign CS3 を最新版にアップデートする | 50 |
|--------|----------------------------|----|
| ステップ 2 | 埋め込み可能なフォントで指定する           | 51 |

| ステップ 3  | 透明効果の分割・統合を選択する             | 52 |
|---------|-----------------------------|----|
| ステップ 4  | カラーマネージメントをオンにする            | 53 |
| ステップ 5  | 目次機能で目次スタイルを作成する            | 54 |
| ステップ6   | 目次をページ上に作成する                | 55 |
| ステップ 7  | ブックマークパネルを編集する              | 56 |
| ステップ 8  | ハイパーリンクを追加する                | 57 |
| ステップ 9  | ファイル情報を追加する                 | 58 |
| ステップ 10 | プリフライトチェックする                | 59 |
| ステップ 11 | 書き出しの PDF [一般] の設定          | 60 |
| ステップ 12 | 書き出しの PDF[圧縮]の設定            | 61 |
| ステップ 13 | 書き出しの PDF [トンボと裁ち落とし]の設定    | 62 |
| ステップ 14 | 書き出しの PDF[色分解]の設定           | 63 |
| ステップ 15 | 書き出しの PDF [詳細]の設定           | 64 |
| ステップ 16 | 書き出しの PDF[セキュリティ]の設定 ······ | 65 |

## 第四章 InDesign CS4 で書き出す閲覧用 PDF 作成ガイド …………… 67

| ステップ 1  | InDesign CS4 を最新版にアップデートする | 68 |
|---------|----------------------------|----|
| ステップ 2  | 埋め込み可能なフォントで指定する           | 69 |
| ステップ 3  | 透明効果の分割・統合を選択する            | 70 |
| ステップ 4  | カラーマネージメントをオンにする           | 71 |
| ステップ 5  | 目次機能で目次スタイルを作成する           | 72 |
| ステップ6   | 目次をページ上に作成する               | 73 |
| ステップ 7  | ブックマークパネルを編集する             | 74 |
| ステップ 8  | ハイパーリンクを追加する               | 75 |
| ステップ 9  | 相互参照を追加する                  | 76 |
| ステップ 10 | ファイル情報を追加する                | 77 |
| ステップ 11 | プリフライトチェックする               | 78 |
| ステップ 12 | 書き出しの PDF [一般] の設定         | 79 |
| ステップ 13 | 書き出しの PDF[圧縮]の設定           | 80 |
| ステップ 14 | 書き出しの PDF [トンボと裁ち落とし] の設定  | 81 |
| ステップ 15 | 書き出しの PDF[色分解]の設定          | 82 |
| ステップ 16 | 書き出しの PDF [詳細] の設定         | 83 |
| ステップ 17 | 書き出しの PDF[セキュリティ]の設定       | 84 |

## 第五章 InDesign CS5 で書き出す閲覧用 PDF 作成ガイド ...... 85

| ステップ 1 | InDesign CS5 を最新版にアップデートする | 86 |
|--------|----------------------------|----|
| ステップ 2 | 埋め込み可能なフォントで指定する           | 87 |
| ステップ 3 | 透明効果の分割・統合を選択する            | 88 |

| ステップ4 カラーマネージメントをオンにする                                                                                                | 89  |
|----------------------------------------------------------------------------------------------------|-----|
| ステップ5 目次機能で目次スタイルを作成する                                                                                                | 90  |
| ステップ6 目次をページ上に作成する                                                                                                    | 91  |
| ステップ7 ブックマークパネルを編集する                                                                                                  | 92  |
| ステップ8 ハイパーリンクを追加する                                                                                                    | 93  |
| ステップ9 相互参照を追加する                                                                                                    | 94  |
| ステップ 10 ファイル情報を追加する                                                                                                   | 95  |
| ステップ11 プリフライトチェックする                                                                                                   | 96  |
| ステップ 12 書き出しの PDF[一般]の設定                                                                                              | 97  |
| ステップ 13 書き出しの PDF[圧縮]の設定                                                                                              | 98  |
| ステップ 14 書き出しの PDF[トンボと裁ち落とし]の設定                                                                                       | 99  |
| ステップ 15 書き出しの PDF [色分解] の設定                                                                                           | 00  |
| ステップ 16 書き出しの PDF[詳細]の設定                                                                                              | 01  |
| ステップ 17 書き出しの PDF [セキュリティ] の設定                                                                                        | 02  |
| 第六章 Acrobat Pro でするワンランク上の編集テクニック                                                                                     | 03  |
| Acrobat で PDF に追加できる付加価値とは                                                                                            | 04  |
| Acrobat でハイパーリンクやしおりを設定する<br>Acrobat のナビゲーションパネルでしおりを作成する<br>Acrobat のリンクツールでリンクを作成する<br>しおりやハイパーリンクを保持したまま PDF を置換する | 06  |
| 透かしを追加して PDF の印刷や閲覧を制限する<br>透かしを追加して PDF の表示と印刷をコントロールする<br>透かしの PDF を貼り込んで表示と印刷を指定する                                 | 112 |

**カタログ機能で全文検索用インデックスを作成する** 文書処理で全文検索インデックスを作成する 検索用埋め込みインデックスを作成する プロパー・アウオの概要 トムーート・スの開きたち 指定する

| プロパティで文書の概要と Acrobat での開き方を指定する |
|---------------------------------|
| [文書のプロパティ]の概要をタイトルを反映させる        |
| [文書のプロパティ] で PDF の開き方の設定を指定する   |
| Acrobat でセキュリティを設定して保存する        |

Acrobat で指定できる複数のセキュリティ [パスワードによるセキュリティ] でパスワードを指定する

| 参考 UR | <b>乳リスト</b> | 27  |
|-------|-------------|-----|
| あとがき  | <b>š</b>    | 28  |
| 奥 付·  |             | 131 |
| インクナ  | トブラ書籍について   | 32  |

これだけでできる InDesign から PDF の電子書籍を作る方法

## 第一章 InDesign から書き出す 閲覧用の電子書籍 PDF

モニタ閲覧用フォーマットでもあった PDF

モニタ閲覧用ファイルフォーマットに PDF を使うメリットとは

iPhone 用、iPad 用の閲覧用 PDF を作成するコツ

iPhone、iPad でカラーマネージメントして表示できるか

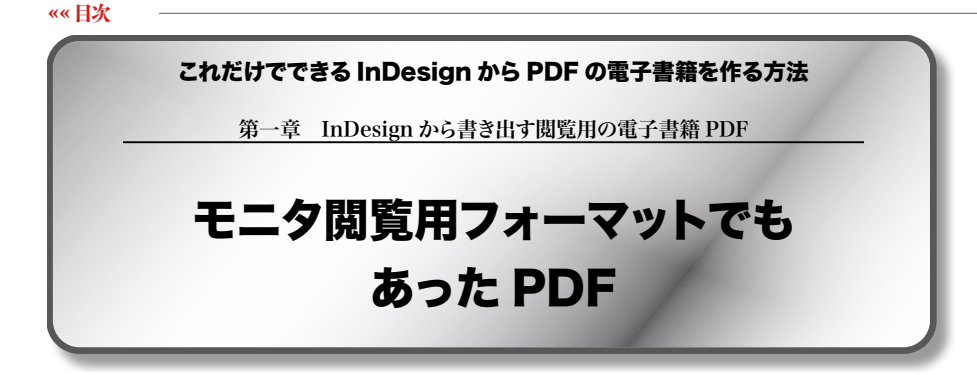

### 電子書籍で再び脚光を浴びるモニタ閲覧用 PDF

もともと PDF は印刷用ファイルフォーマットである PostScript の進化型として規格され ました。印刷用として使うとき PostScript はトラブルが多く、出力時の処理を途中でスト ップできないというような問題があったためです。

PDF ではいままで出力機で行っていた描画処理を事前に行うことで、出力を高速化 するとともに、出力機のインタープリターでの非互換を小さくします。PDF はラスタライズ 処理の一部を行い、描画処理だけにしたシンプルな構造のファイルフォーマットです。

また、PostScript では処理するときのオペレータを最初に定義するため、ラスタライズ処理を途中で止めてしまうと、最初からラスタライズ処理を行なう必要がありました。

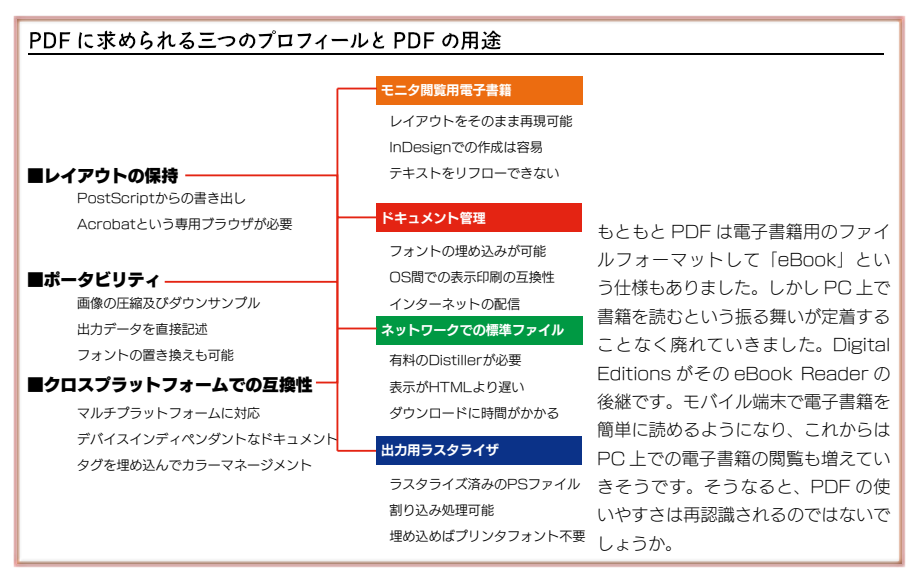

PDF では出力時のオペレータを1ページ単位で完結できるような機能を持たせました。

Acrobat 3.0 のときに PDF はネットワーク上でのファイルフォーマットとして側面が強く 打ち出されました。しかし、当時は無償で作成できなかったので、ネットワーク上の標 準フォーマットとしては普及しませんでした。

ただ、企業内ドキュメントで複数のアプリケーションやバージョンが混在するようになり、 レイアウトを保持できる PDF が脚光を浴びるようになっていきます。企業内で使われて いるドキュメントをすべて PDF にすることで、レイアウトを保持したままドキュメントを保存 できるからです。

PDF を使うメリットには次のようなものがあります。

### レイアウトの保持

### ポータビリティ

### クロスプラットフォームでの互換性

本来、PDF は電子書籍には向いています。テキスト中心の電子書籍ではデバイスの 大きさに合わせてレイアウトすれば、簡単に電子書籍として閲覧できます。PDF の仕様 は公開されていますから、互換の PDF ビューワーを作ることはそれほど難しいわけであ りません。

実際には Google ブックスでは PDF が使われています。自炊と呼ばれるスキャンした 電子書籍にも PDF が使われています。電子書籍といえば、AZW や EPUB、XMDF のようなリフロー形式のファイルが話題になりますが、実質的には PDF の電子書籍が 数多く流通しているのです。また、iPhone アプリ形式の電子書籍も PDF を貼り込んで App アプリにしているものも少なくありません。

PDF のネックはドキュメントサイズが固定で、リフロー形式に対応していないこと。それと動画が iPhone や iPad では使えないのが現在のデメリットです。しかしテキスト主体のコンテンツであれば、InDesign にテキストを流し込めば、数十分で電子書籍の閲覧用 PDF を作成できます。

手軽にそして確実に電子書籍を配布するには、PDF はもっとも便利です。InDesign でレイアウトして、iPhone や iPad、そして同時に Acrobat でも閲覧する PDF 作成のノ ウハウはこれからは確実に必要になります。フリーで配信するのであれば、もっともコス トのかからないファイルフォーマットは PDF なのです。

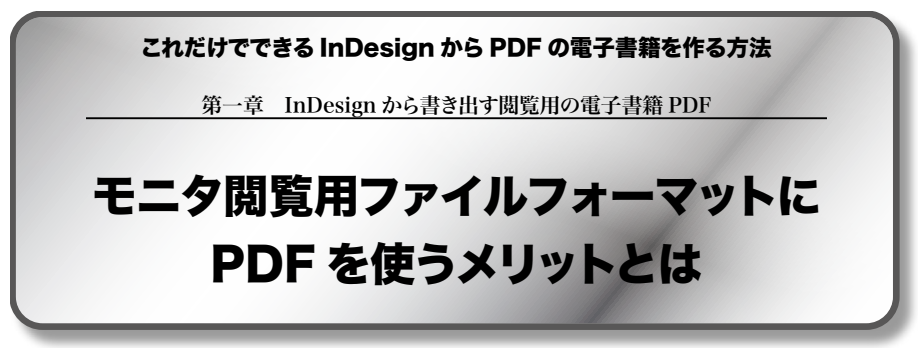

### AZW や EPUB ではレイアウトに制限があるが PDF にはない

電子書籍はもともとアマゾンの Kindle で普及しました。Kindle は AZW というリフロ ー形式のファイルフォーマットを使用しています。AZW や EPUB などの電子書籍フォー マットは Web の HTML 技術をベースに規格化されているものです。Web ブラウザがウ ィンドウサイズを変更するとレイアウトが変わるように、AZW や EPUB は閲覧する電子 書籍端末の画面サイズが変わっても、レイアウトを変更して適切に表示する機能を持っ ています。

AZW や EPUB はレイアウトの指定をタグや CSS(カスケードスタイルシート)で行い ます。そのため印刷用組版をそのまま再現することは困難です。とりわけ日本語組版に はさまざまな設定があり、それらを網羅するにはタグや CSS のプロパティを増やすしかあ りません。

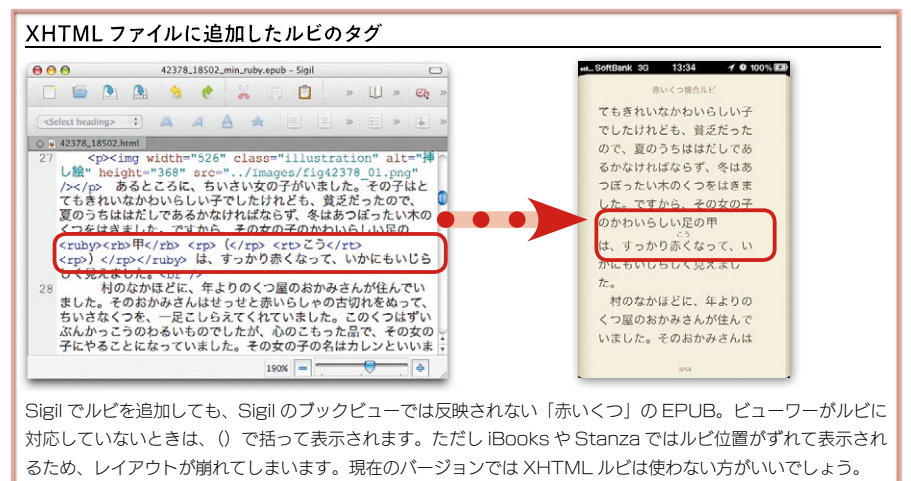

| CSS の float プロパティを使用した EPUB を iPad の iBooks で開く                   |                                                                   |  |
|-------------------------------------------------------------------|-------------------------------------------------------------------|--|
| 210 今   320<br>(後) モーターマガジン社                                      | 0 光電子になるショビスのコン<br>[オートパイ の月号閉題付録] Honda VFR1200F [COMPLETE BOOK] |  |
| <text><text><text><text><text></text></text></text></text></text> | <text><text><text><text></text></text></text></text>              |  |
| float プロパティを使うと、ボックスを左右に寄せて後続する内容を流し込みできます。ただし、この EPUB で          |                                                                   |  |

http://www.honda.co.jp/motorcycle-magazine/201009/VFR1200F/epub/J

現在の EPUB ビューワーは EPUB の仕様を完全に反映できるわけではありません。 たとえば簡単なルビは XHTML のルビのタグで指定できますが、XHTML のルビを指 定しても iPhone の iBooks や Stanza ではレイアウトが崩れてしまいます。

また CSS2 では段組のようにレイアウトするとき、float プロパティを使うと、指定したボ ックスを右に寄せたり左に寄せることが可能です。しかし、現在の iBooks で float を使 用した EPUB を開くと float 内のテキストが切れて表示されることがあります。

PDFを使うと、印刷物と同じようにレイアウトを作成することができます。InDesign は 高度な文字組み設定が可能なので、そのままを電子書籍デバイスで閲覧することができ ます。

リフロー形式の AZW や EPUB は仕様は今後改訂されます。そうすると、ビューワー の機能によっては表示が変わってしまうことがあります。CSS を駆使して緻密にレイアウ トしても、ビューワーによって再現結果が予想外の結果になることもあります。

PDF では作成したままのレイアウトで表示可能です。ただし、PDF のネックは実際の サイズが制限されることです。電子書籍端末に合わせたサイズでのレイアウトを考慮し なければなりません。端末に合わせてレイアウトするのであれば、PDF で電子書籍を作 成して配布配信することはとても簡単です。

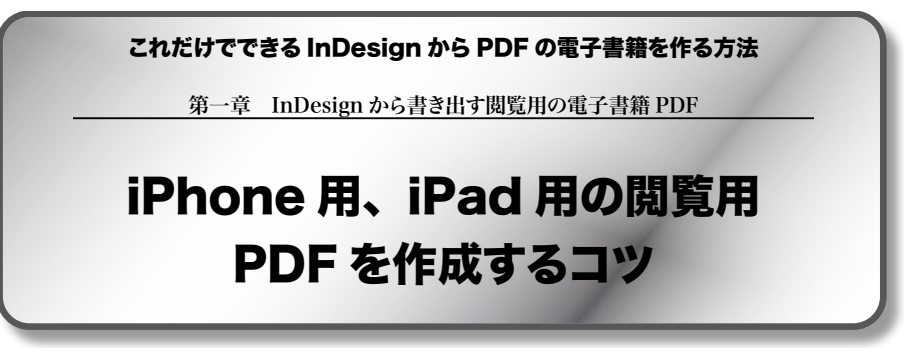

### デバイスの大きさに合わせてドキュメントを作成する

iPhone や iPad 用に閲覧用に PDF を作成するのは簡単です。iPhone や iPad のサ イズに合わせてドキュメントを作成するだけです。実際のサイズに合わせてレイアウトす れば、iPhone や iPad 用の PDF が作成できます。iPhone と iPad のサイズは

### iPhone 3.5 インチ 50 mm × 75mm iPad 9.7 インチ 147 mm × 196 mm

となっています。

iPhone では単ページでレイアウトします。iPhone の画面で見開き表示するのは無理 がありますので、テキストサイズは 10 級程度です。モニタサイズが小さいので、天地左 右の余白はほとんど不要です。2mm ~3mm 程度の余白で十分です。

iPhone でテキストを小さめにレイアウトすれば、iPad で見開き表示させることができま す。テキストサイズはおよそ倍のサイズになりますが、兼用できなくはありません。より見 やすくするには、iPad の実際のサイズでレイアウトしましょう。見開き表示を前提とする 場合は、InDesign のドキュメントサイズを

### 98 mm × 147 mm

サイズで作成します。iPad で見開き表示するのであれば、テキストサイズは 12 級程 度が適当です。

また iPhone で縦組みをドキュメントを表示するには、GoodReader で開くのがい

はどうしたのだろうか。多くは出力センタ-

植する代わり印画紙やフィルムに出力するだ

は変わらなかった。出力センターで大手の東

も帆風も、もともとは電算写植を生業として

出力センターが増えていくにつれて、製

失っていく。製版会社も転身を余儀なくされた

に転身するケースもあったが 生き残った間

いままで顧客であった印刷会社を捨て印刷業

印刷会社が出力の内製化を進める中、出力

会社への転身を図り、 プリプレスからプレス

横一線になった。写植も製版も業界はなくな

のみとなった。デジタル化は業界をフラット

業界がフラットになったことで、印刷業の

なっていく。印刷することでの差別化はほ

なった。高度な印刷物であっても、最新の出

導入すれば、ノウハウもスキルも不要にな は丸裸になり、印刷業の社会的価値は下がっ

そこで印刷業はサービスを強化するしかな

### iPhone サイズの PDF を iPad で見開き表示する

iPad で本文「9.2 級」のテキストサイズを表示

#### 電子書籍で変わる出版業界の混乱は 印刷会社のチャンスだ

電子器経が増良しつつあるとな、出版準 開いままで物能(の)で第つつあった 続かし、「ないなどの」としているというに りましているといっても高い、出版業界は細 門部に立たされつつある。したし、ビケンロ サインスをあ。サインスを加べてものでい 気が着数に使うフィークを含め、さんないH 数位ではく、その周辺にいちの副数はでは ないたき(見出る)である。 の用服業形にデジタル化の放くやっても (10円)と手ではれた、1984年にAppleメロ DexlTop Publishing)と呼んだととに知らっ (10円を)手のPublishing)と呼んだととなかった。 (1986年から・1989年にかけて日本に上述 した。 のくの明確な社に[10円)と高でなったれ、

iPhone の本文「9.2 級」 のテキストサイズを表示

#### 電子書籍で変わる出版業界の混乱は印刷会社のチャンスだ

電子書籍が普及しつつあることで、出版業界はいままで再 取制度の中で腐りつつあった臓が一気に吹き出し、素界の基 盤が失われようとしているといってもよい。出版業界は潮戸 際に立たされつつある。しかし、ピンチはチャンスである。 チャンスを生かせるのは既成の書籍販売のアプローチを捨て きれない出版社ではなく、その周辺にいる印刷会社ではない かと復見思うのである。

印刷業界にデジタル化の彼にやってきて「DTP」と呼ばれ た。1984年に Apple が「Desitrop Publishing」と呼んだこと に始えった。1988年から1989年にかけて日本にに除した。 多くの印刷会社は「DTP」を基で笑ったが、笑いも祝かん うちに、まず写植業界が行き場を失った。デザイナーも印刷 会社も長先に DTP システムを導入し、写植を内裂化した。 写植は安留な DTP システムにマーケットを奪われたのであ る。

DTP ソフトが高度化するつれて、今度は製版会社が行き場

#### iPad で本文「11.5 級」のテキストサイズを表示

 4 電子書籍で変わる出版業界の混乱は 電子書籍で変わる出版業界の混乱は
印刷会社のチャンスだ

電子書籍が普及しつつあることで、出版業 界はいままで再販制度の中で腐りつつあった 膿が一気に吹き出し、業界の基盤が失われよ うとしているといってもよい。出版業界は瀕 戸際に立たされつつある。しかし、ピンチは チャンスである。チャンスを生かせるのは既 成の書籍販売のアプローチを捨てきれない出 版社ではなく、その周辺にいる印刷会社では ないかと僕は思うのである。

印刷業界にデジタル化の波にやってき て「DTP」と呼ばれた。1984 年に Apple が 「DeskTop Publishing」と呼んだことに始まっ た。1988 年から 1989 年にかけて日本に上陸 した。

多くの印刷会社は「DTP」を鼻で笑ったが、

5 単子毎日でましるUBS業件の2014は00冊91407+v242 笑いも乾かぬうちに、まず写植業界が行き場 を失った。デザイナーも印刷会社も我先に DTP システムを導入し、写植を内製化した。 写植は安価な DTP システムにマーケットを 奪われたのである。

DTP ソフトが高度化するつれて、今度は 製版会社が行き場を失った。出力センターが 普及したため、DTP データをそのまま出力 するだけで、カラー製版は完成したからであ る。人海戦術で行うフィルム製版に、DTP は引導を渡したのである。

「写植」が失われていくとき、写植業に携 わる業者の多くはどうしたのだろうか。多く は出力センターに転身した。写植する代わり 印画紙やフィルムに出力するだけであり、顧 客は変わらなかった。出力センターで大手の 東京リスマチックも帆風も、もともとは電算 写植を生業としていた。 出力センターが増えていくにつれて、製版

上は iPhone サイズでドキュメントを作成したもので、本文のテキストサイズは「9.2 級」です。右は PDF を iPad の GoodReader で開いて見開き表示したものです。下はは iPhone サイズで本文テキストを「11.5 級」 で作成したものです。いずれも実寸から 50%縮小してあります

いでしょう。一般の PDF ビューワーは左から右にフリックするとページ送りしますが、 GoodReader は下から上にフリックすると次のページが表示されるので、横組みも縦組 みも同じようにページ送りができます。

### 縦組みのページめくりは PDF ソフトに依存する

iPad での見開き表示は PDF ビューワーに依存します。iPad の標準のブックビューワーである iBooks は EPUB の見開き表示には対応していても、PDF の見開き表示には

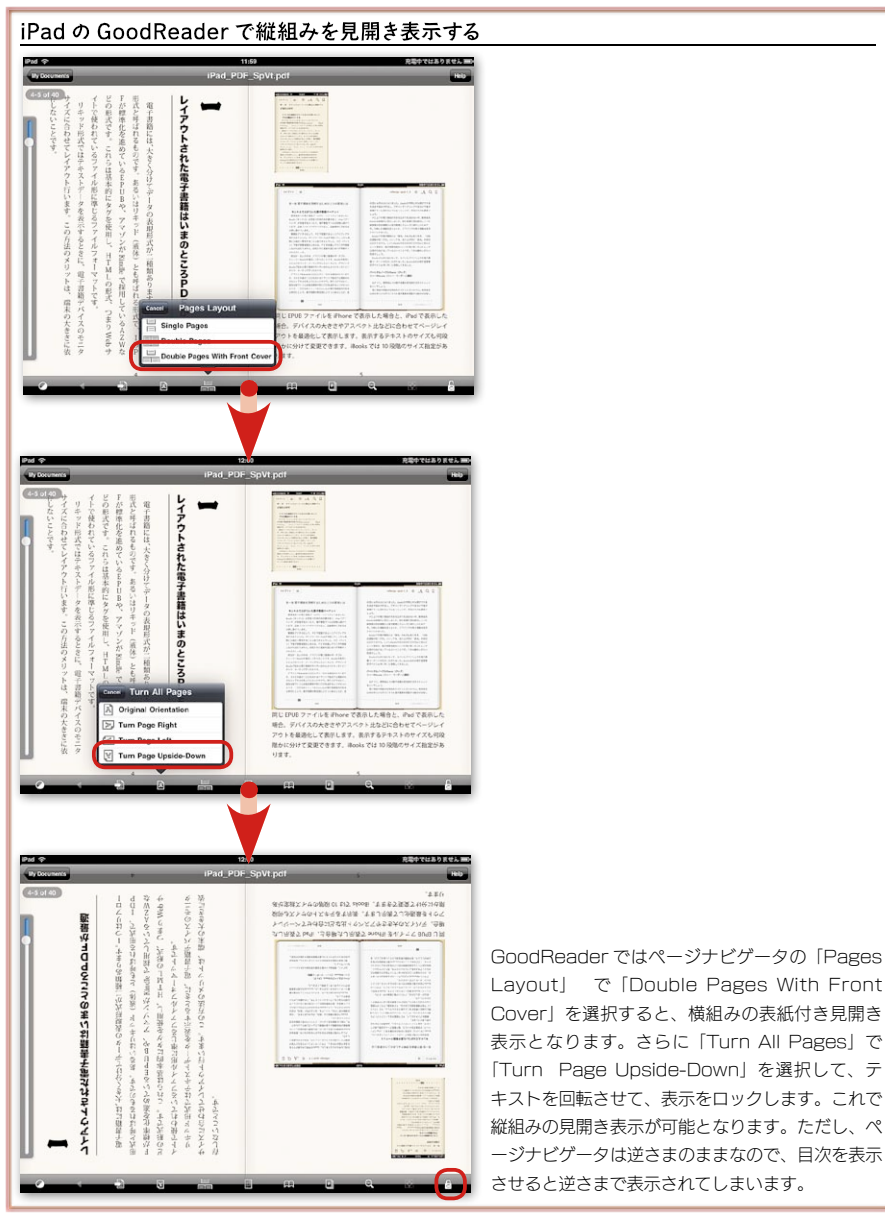

対応していません。見開きに対応し、さらに縦組みにも対応している iPad の PDF ビュ ーワーは

### GoodReader

### Bookman

の2種類です。この2つは表紙付きの設定が可能で、さらに見開き単位でのページ 送りも可能です。

GoodReader は見開き縦組みに正式に対応しているわけではありません。設定の仕 方によっては縦組みを見開きにすることができます。GoodReader は PDF 内のブックマ ークやハイパーリンク機能にも対応し、さらに PDF の注釈にも対応しています。

Bookman は縦組み見開きに対応していますが、PDF 内のブックマークやハイパーリンクには対応していません。

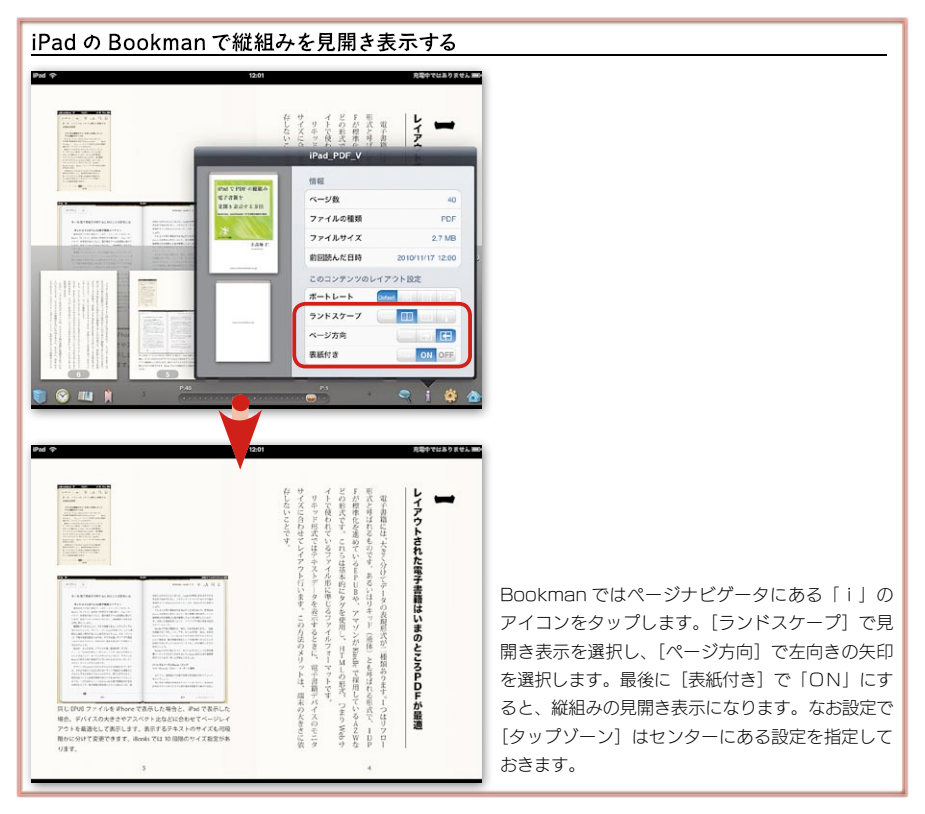

### これだけでできる InDesign から PDF の電子書籍を作る方法

第一章 InDesign から書き出す閲覧用の電子書籍 PDF

## iPhone、iPad でカラーマネージメント して表示できるか

### CMYK カラーの彩度が高くなる iPad での表示

InDesign から PDF を書き出して iPhone や iPad で表示すると、カラーが予想外のカ ラーになることがあります。iPhone や iPad でカラーマネージメント機能が働いていれば、 InDesign で表示されているカラーで iPhone や iPad でも表示できることになります。予 想外のカラーで表示されるということは、iPhone や iPad ではカラーマネージメント機能 が働いていないということなのでしょうか。

カラーマネージメントにはいくつもの手法がありますが、実質的に Photoshop が採用 した ICC プロファイルでのカラーマネージメントが一般的です。すべてのカラーを Lab 値に置き換えることで、Lab 値を基準にカラーの見た目をマネージメントする仕組みです。

同じ色をデジタルカメラで撮影しても、データ化されたときの RGB 値は同じではあり ません。そこでデジタルカメラごとに実際のカラー(Lab 値)とデータ化されたカラー(RGB 値)の対応テーブル作成します。この対応(変換)テーブルを利用して、Lab 値を基 準にカラーを変換してカラーマネージメントします。

PDF は ICC プロファイルを埋め込むことで、Acrobat ではカラーマネージメントされま す。PDF ビューワーが ICC プロファイルを利用したカラーマネージメントに対応していれ ば、ICC プロファイルでのカラーマネージメントが可能です。

もし、iPhone や iPad にも、ICC プロファイルを利用したカラーマネージメント機能が 搭載されていれば、PDF のカラーを正しく表示することができるはずです。InDesign で 貼り込んだ画像も、PDF 書き出し時に ICC プロファイルを埋め込んでおけば、iPhone や iPad でも InDesign と同じカラーで表示できるはずです。

iPhone や iPad でカラーが予想外に表示されるのは、iPhone や iPad の iOS に ICC プロファイルに対応したカラーマネージメント機能が搭載されていないためです。

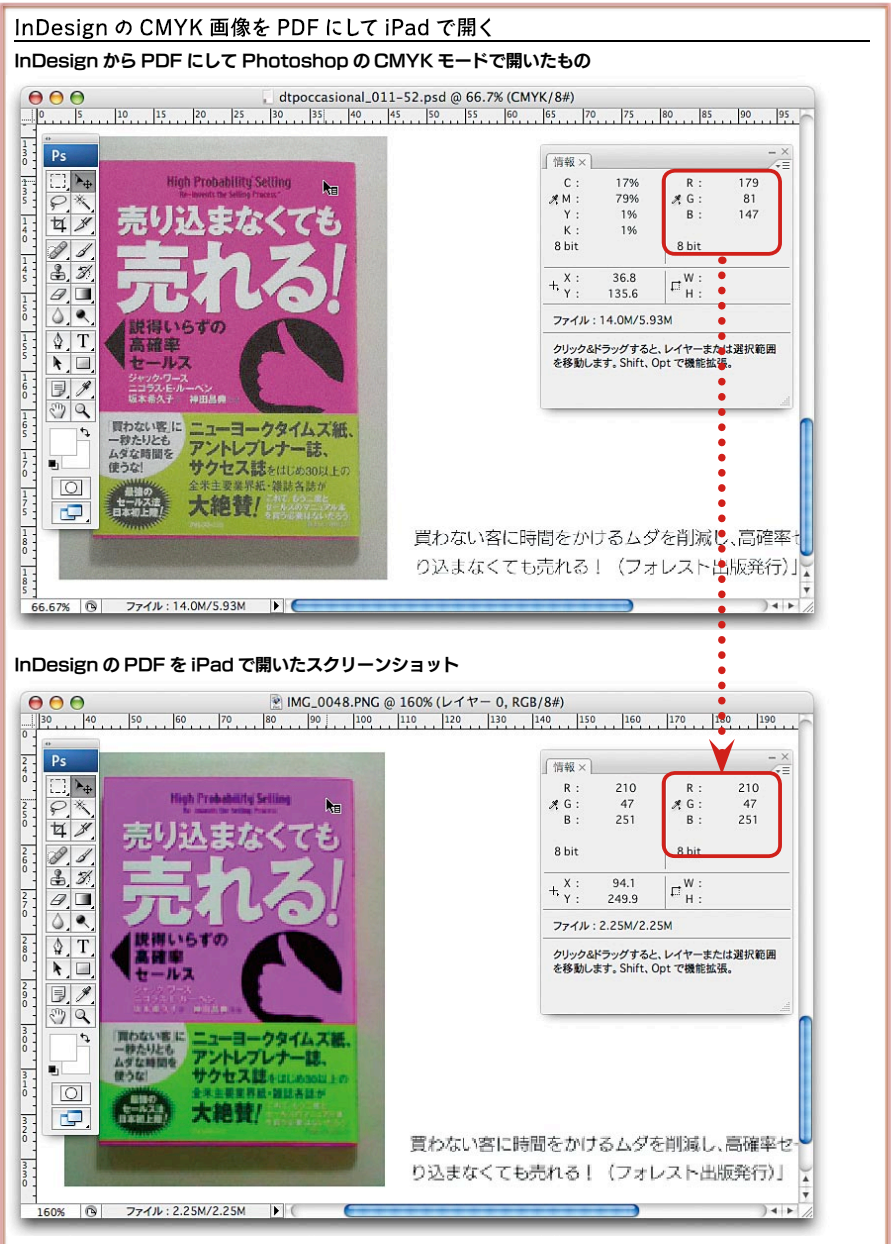

InDesign からの CMYK の PDF を iPad の iBooks で読み込むと、表示カラーが大きく変わります。CMYK の PDF を CMYK で開き、「プリプレス - 日本 2」を割り当てると「R179,G81,B147」になります(Japan Color 2001 Coated → AdobeRGB)。iPad のスクリーンショットではカラーマネージメントできないので 「R210,G47,B251」のカラーで表示されています。iBooks 以外の PDF ビューワーでも同じ結果です。 **«**《 目次

iPad では PDF を RGB に変換して表示する

iPhone や iPad ではカラーマネージメント機能が搭載されていないにしても、 InDesign で表示されるカラーにできるだけ近いカラーで表示したいものです。

表示するカラーをできるだけ近づけるようにするには、まずカラーを CMYK ではなく RGB にすることです。InDesign で印刷用に作成したデータは CMYK で作成されてい ますが、CMYK のままだとカラー値が全くコントロールされません。CMYK カラーの最 大値が RGB カラーの最大値に変換されてしまうためです。たとえば、

- シアン 100% → R0,G255,B255
- マゼンタ100% → R255,G0,B255
- イエロ-100% → R255,G255,B0

で表示されます。CMYK のパッチを作成して iPad で表示し、スクリーンショットを作

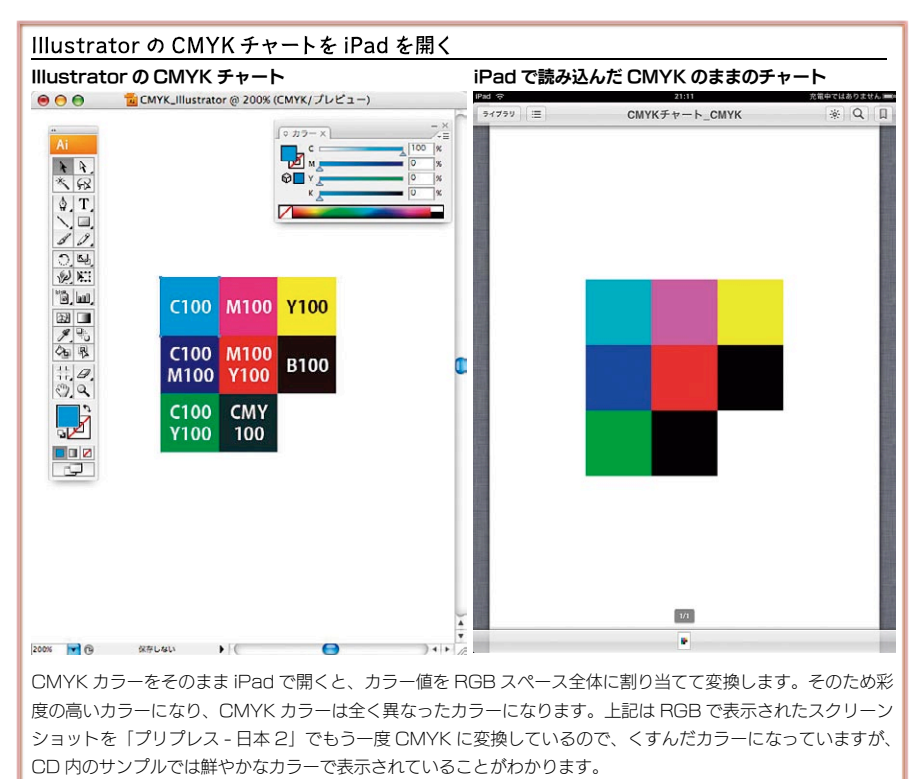

## 参照 URL リスト

「これだけでできる InDesign から PDF の電子書籍を作る方法」で紹介した Web サ イトもしくは参考にしたいページの一覧です。

### ◆青空文庫 (XHTML) -> ePub 変換(ルビのある「赤いくつ」の EPUB)

http://naoki.sato.name/epubunco/bookmarklet.html

### ◆ Honda VFR1200F COMPLETE BOOK (CSS2のfloat プロパティのEPUB)

http://www.honda.co.jp/motorcycle-magazine/201009/VFR1200F/epub/

### ◆ Bookman - Fast PDF Reader (iTunes プレビュー)

http://itunes.apple.com/jp/app/bookman-fast-PDF -reader/id369540110?mt=8

### ♦ GoodReader for iPad(iTunes プレビュー)

http://itunes.apple.com/jp/app/goodreader-for-ipad/id363448914?mt=8

### ColorWiki - Color on iPhone

http://www.colorwiki.com/wiki/Color\_on\_iPhone

## ◆ Adobe InDesign CS3 5.0.4 アップデート (Macintosh)

http://kb2.adobe.com/jp/cps/234/234570.html

### ◆ Adobe InDesign CS3 5.0.4 アップデート (Windows)

http://kb2.adobe.com/jp/cps/234/234569.html

### ◆ InDesign CS4 6.0.6 リリースノート

http://kb2.adobe.com/jp/cps/849/cpsid\_84968.html

## ◆ InDesign CS5 7.0.2 アップデート (Macintosh)

http://www.adobe.com/jp/support/downloads/idm702.html

### ◆ InDesign CS5 7.0.2 アップデート (Windows)

http://www.adobe.com/jp/support/downloads/idw702.html

### あとがき

PDF が電子書籍に向かないと思われているのは、既存の書籍データから作成した PDF が使われているからでしょう。たとえ文庫本サイズであっても、iPhone では読むの はかなり困難です。その場合は Kindle の6インチサイズの程度は欲しいものです。

電子書籍の端末はさまざまです。これから種類が増えることがあっても減ることはあ りません。デバイスの画面サイズもまちまちで、アスペクト比(画面と縦と横の比率)も 同じではありません。サイズの異なる画面で同じコンテンツを表示するにはリフロー形式 と呼ばれる表示方法を使うのが現実的です。AZW や EPUB などのリフロー形式では、 画面サイズに縛られることなく、1つのコンテンツを複数の電子書籍デバイスで閲覧可能 です。

ただしリフロー形式にデメリットがないわけではありません。もともとHTMLと同じよう にタグで文書を指定し、テキストの属性やレイアウトをCSS(カスケードスタイルシート) を援用します。複雑なレイアウト構造になると、タグやスタイルシートも複雑になります。

英語の書籍はたいてい複雑なレイアウトをしていません。本文ページは本文を除けば、 柱とノンブル程度しかありません。ところが日本語の書籍では文庫や新書でも、出版社 が異なると少し凝ったレイアウトを施しがちです。複雑なレイアウトを行なうと、リフロー 形式では対応しにくくなります。

レイアウトだけでなく、日本語組版もリフロー形式での電子書籍で再現が難しいものの 1つです。とくに縦組みは複雑な設定が多くあり、タグや CSS で指定しても、実際のビ ューワーでそれが再現できるかどうかは、また別の問題です。

将来的にはリフロー形式の電子書籍で複雑な日本語組版が再現できたり、不要な指 定を含めないというコンセンサスが形成されて、リフロー形式でも実用的な電子書籍の フォーマットは確立するでしょう。しかし当分はリフロー形式の電子書籍はいままでの紙 の書籍の組版に追いつくことに手間をとられそうです。

電子書籍の可能性はいろいろとありますが、マーケットが急速に膨らんだ理由の1つ には、モバイル環境でダウンロードして閲覧できるようになったことがあるでしょう。回線 がつながるところであれば、いつでもどこでも電子書籍をダウンロードできるのです。

ファイルフォーマットも重要ですが、ファイルフォーマットよりも、手軽にダウンロードでき ることのほうがもっと重要ではないでしょうか。

もう1つの重要な要因は、課金システムです。現在のところ、もっとも課金しつつダ ウンロードし易い方法は

### App アプリ形式

です。Appアプリで作成した電子書籍は課金されたものであっても、ダウンロードさ れやすいというのが現実です。リフロー形式だから、課金し易くなるわけではありません。

いま重要なのは、電子書籍の発行でできるだけ手間をかけないことです。まずコンテンツを配信してみることではないでしょうか。PDF はレイアウトサイズが固定されますが、 iPhone 用に限定して配布すれば、iPhone サイズで作成すればいいことになります。

Web サイトに閲覧用 PDF を置いても、iPhone や iPad の Safari からダウンロード すれば、iPhone や iPad にインストールされている PDF ビューワーに保存できます。 EPUB も同じようにダウンロードできますが、現在のバージョンでは iBooks にはダウン ロードできないようになっています。

まずは、フリーや少額で PDF の電子書籍を配布配信してみましょう。もし売れれば、 別の配信方法を考えればいいのです。InDesign があれば、電子書籍用の PDF に書 き出すのは簡単です。レイアウト作成時と、書き出し時のチェックポイントに注意すれば、 PDF の書き出しは難しくはありません。

新しいフォーマットを待つよりも、いま PDF で電子書籍の配信配布のノウハウを確立 することが優先されるのではないでしょうか。本書があなたの電子書籍ビジネスのお役 にたつことを祈念しています(上高地仁)。

## iBooks で使える EPUB を InDesign からラクラク作成。 これだけでできる InDesign から EPUB の電子書籍を作る方法

~iPhoneのiBooks、Stanzaで開くEPUBはこうして作れ!~

## InDesign CS3 • CS4 • CS5 対応

InDesign CS3 から EPUBって書き出せるんだろ。Adobe Digital Editions で聞かないじゃん、どうなってるんだ。それが始まりでした。

電子書籍時代、なくてはならないものは EPUB です。 InDesign のドキュメントは EPUBに変換できるはずなのに開かない、開いても文字化けする、ファイルサイズが異様に重 い、レイアウトが思い通りにならないという四重苦 EPUB が InDesign で書き出した EPUB でした。ちゃんと開いて使える EPUB はどうすればできるのでしょうか。それから InDesignで使える EPUB 書き出しの探索が始まったのです。

アマゾンの Kindle 以来、電子書籍の大波が日本に及ぶようになってきました。ほんの数 年でアマゾンは電子書籍を紙のそれよりも多く売るようになりました。携帯端末で書籍を読み たいというニーズは、いまでは誰も目にも明らかです。電子書籍の大波は出版社だけでなく印 刷会社も飲み込んでいくでしょう。

EPUBはiPhoneやiPadのiBooksで電子書籍として閲覧することができるフォー マットです。InDesign から書き出した EPUB をそのまま使える EPUB に編集するノウ ハウが本書にあります。いますぐお申し込みください。あなたのお申込をお待ちしています。

### ★このテキストにはこんなことが書かれています。

- → EPUB作成にInDesignを使うメリットはこれだ
- → InDesign CS3からでもiBooksで読めるEPUBを作成する方法
- →フォントを埋め込んだままSigilでEPUBを編集する方法
- → テキストのオーバーライドを反映させる方法とは
- → EPUBのCSSで編集できることとできないこと
- → リンクファイル名を欧文にしなければならない理由とは
- → 画像をコピーするときオリジナルと最適化ではどう違うのか
- → インラインにせずに画像の位置を調整する方法
- → StanzaとiBooksで異なる最適な表示画像の大きさとは
- → EPUB作成でCS3、CS4、CS5はどこが違うのか
- →目次機能と見出しタグで作成するEPUBの目次

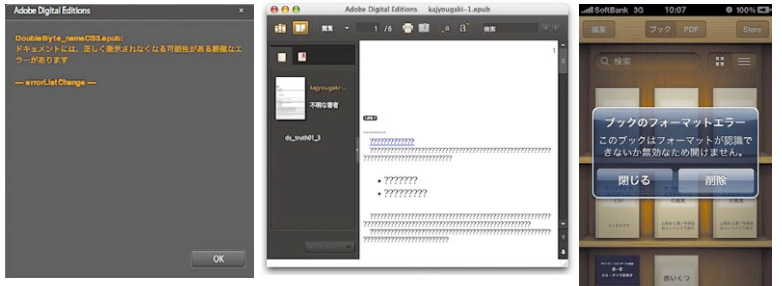

Digital Editions で開かない EPUB と開いても文字化けする EPUB

### これだけでできるInDesignからEPUBの電子書籍を作る方法:ユーザーの声

各バージョンの詳細が参考になった/ InDesign からの EPUB の作成方法を知りたいと思っていました。書籍には各バージョンについて詳細な作成方法が掲載されていて非常に 参考になります。自社内で複数のバーションでデータ入稿するので、複数バージョン対応は必須です。(東京都:T・W さん) InDesign CS3 から EPUB が書き出せない!/ InDesign CS3 から上手に EPUB を書き出すことができない理由に強い興味がありました。CS3、CS4、CS5 それぞれの書き出し方のポイントが大きく違うことは驚きでした。マニュ アルを細かく読まなくても、ポイントを絞り効果的に解説したテキストは役に立っています。(東京都:H・I さん) EPUBの必要な調整作業とは/ iPad や iPhone で開ける EPUB の作成方法に関心がありました。InDesign から EPUB を書き出したとき、EPUB にどのような調整作業が必要なのかという点がとても役立ちました。InDesign のバージョンの違い やファイル名、スタイルシートを微調整することで iPad や iPhone で開く EPUB にすることができるということがわかりました。(東京都:D・Kさん)

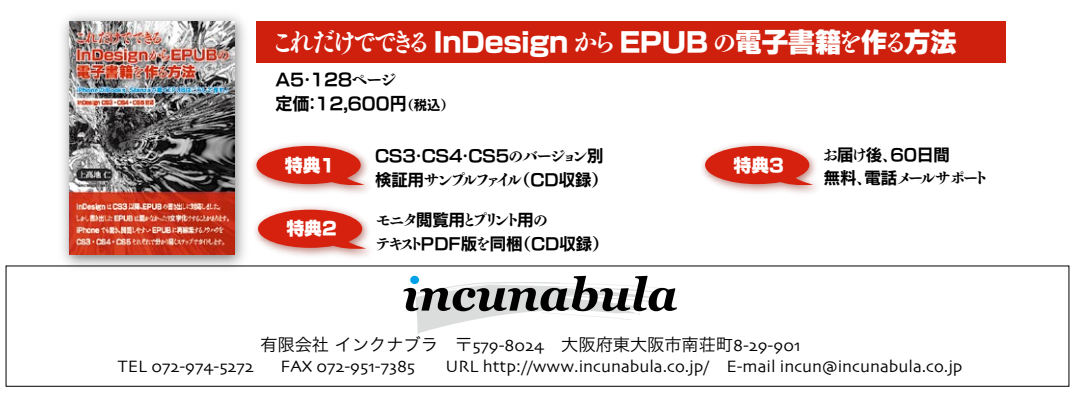

### iBooks でエラーになる開かない EPUB EPUBがビューワーで聞かないときはドウスル?

適切に作成されていない InDesian ドキュ メントから EPUB を書き出すと、iPhone や iPad のビューワーで開かないことがあります。 特に InDesian CS3 から書き出した EPUB は開かないことが珍しくありません。

EPUB を開くようにするには、ドキュメント ファイル名、リンクファイル名を欧文にします。 また、段落スタイル名も欧文表記を追加しま す。CS3とCS4 では EPUB 内の XHTML を 開いて HTML タグ内に「xml:lang="ja"」を 追加する必要があります。そうすることで InDesign から書き出した EPUB は iPhone や iPad のビューワーで開くことができます。

「これだけでできる InDesign から PDF の電子書籍を作る方法」で検証した動作環境は下記の通り です。下記と同じ条件でも、別の要因で結果が変わることがありますので、ご了解ください。

■使用したマシン

PowerBook G4/1.5GHz(メモリ 1GB) / Mac OS X 10.4.10/Mac OS 9.2.2 PowerMacG5/ デュアル 2GHz(メモリ 2.5GMB) / Mac OS X 10.4.11/Mac OS 9.2.2 MacBook/1.83 GHz(メモリ 2GB) / Mac OS X 10.5.8

■検証に使用したアプリケーション InDesign CS3 日本語版 InDesign CS4 日本語版 InDesign CS5 日本語版 Acrobat 9 Pro 日本語版

### これだけでできる InDesign から PDF の電子書籍を作る方法

発行 2010年11月25日 初版発行

- 著者 上高地仁
- 発行人 田中 清

発行所 有限会社 インクナブラ 〒 579-8024 大阪府東大阪市南荘町 8-29-901 TEL:072-974-5272 FAX:072-951-7385

製 本 石川特殊特急製本株式会社

©2010 by Jin Kamikouchi

本書の内容の一部もしくは全部を著作権法の定める範囲を超え、有限会社インクナブラおよび著者に無断で 複製、複写、転載することはご遠慮下さい。 本書の内容に関するお問い合わせもしくは質問は、Eメール(incun@incunabula.co.jp)もしくは文書で、 小社までお問い合わせください。

本書は Mac OS X 10.4 環境の InDesign CS3 でレイアウトしたものを、データ書き出しで PDF 化したものです。その PDF を InDesign に貼り込み、さらに PDF 化して印刷したものです。

## インクナブラの書籍について

インクナブラでは、従来の出版の枠を越えて、少部数で書籍を発行する方法を模索 してきました。既存の書籍流通では、大手の出版社と書籍流通の間で書籍を発行する 流れができ上がっています。しかし、その仕組みの中では発行できないが、書籍にし たいものが多くあります。

読者の興味はパーソナライズされ、より詳しく専門的な知識を要求するようになってき ています。書籍の内容が専門的になるにつれ、その書籍を必要とする読者の数は少な くなります。書籍が少部数化する流れはこれからも変わっていかないでしょう。

そうした中で、個人の持つ情報はインターネットを通じて広く公開され、専門的な情報 といえども、インターネットを通じて手に入れることができるようになってきました。

しかし、インターネットでは情報のプライオリティが明確ではなく、また、整理され分か りやすい情報になっているのかというと、必ずしもそうではないでしょう。

的確に情報を伝達するには、やはりまだまだ「紙」というメディアの方が分かりやすく 理解しやすいのではないでしょうか。そのためには、今までとは異なった方法で書籍を 発行することしかありません。

従来の書籍発行の枠を越えて、さらに少部数で発行することができれば、出版のあ り方も変わってくるでしょう。しかしだからといって、書籍をオンデマンドで発行すること を読者が望んでいるわけではありません。いままでと同じような書籍として形で発行しな がらも、少部数に対応した出版こそが求められているように思います。

インクナブラでは、少部数の読者ニーズに応えるために、さまざまな方法で書籍を制 作し発行しています。少部数に対応するために、従来の書籍と比較してページ数が少 なかったりします。しかし、300ページある書籍でも必要な個所はたったの10ページ であることも少なくありません。必要なページがたった10ページであれば、総ページ数 が300ページであっても100ページであっても、読者にとってはそれほどの違いはない のでないでしょうか。

皆さんが手にしたこの書籍のうちの数ページでも、皆さんにとって必要かつ有用な情報であることを望んでいます。

インクナブラ代表 上高地仁